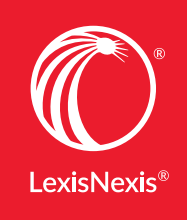

Lexis Practice Advisor®

# EXPLORE NEW NAVIGATION OPTIONS FROM LEXIS PRACTICE ADVISOR®

The Lexis Practice Advisor<sup>®</sup> service is redefining your practical guidance experience by enhancing the depth of practice area content and introducing a new look and navigation options to put you in control of how you find information. To see what's different, check out this convenient side-by-side comparison.

## THE DIFFERENCES START AT THE HOME PAGE

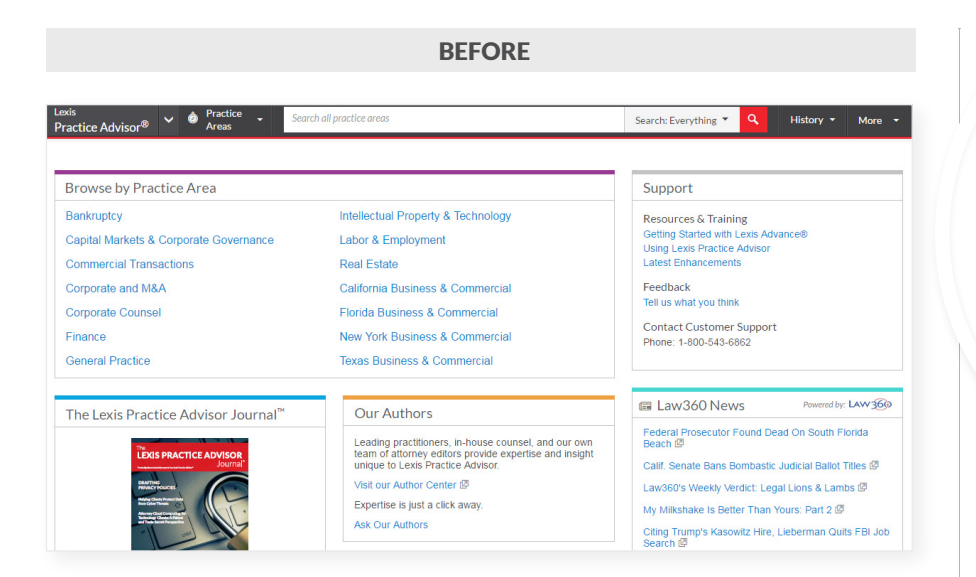

Choose the practice area you'd like to search or browse.

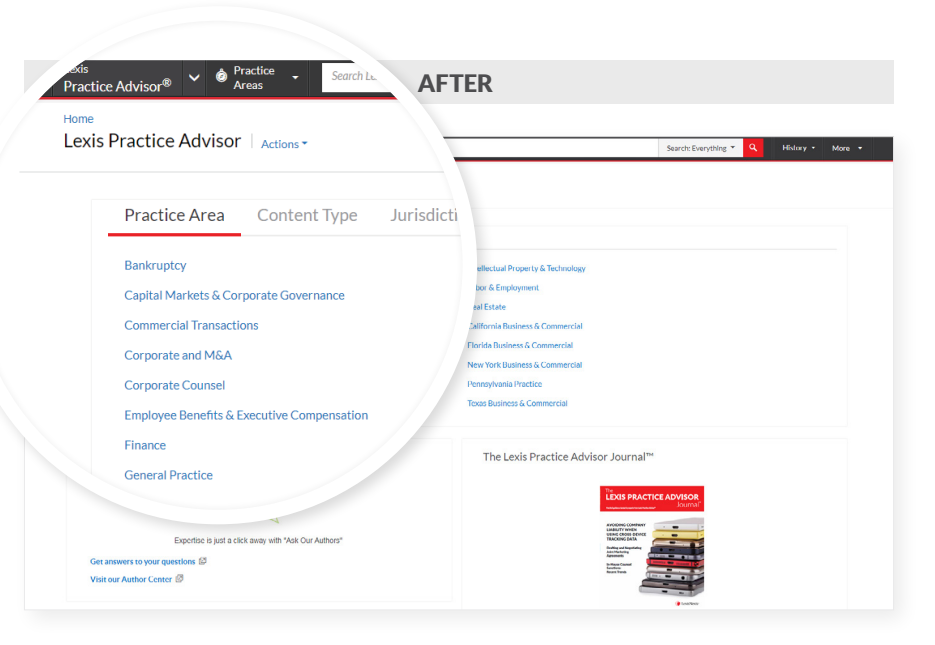

Lexis Practice Advisor puts you in control of how you like to search. Explore
Practical Guidance expands your navigation options beyond navigating by
practice area. You can now choose from the following tabs: **1.** Practice Area **2.** Content Type **3.** Jurisdiction

## NAVIGATE BY PRACTICE AREA

|                               |                            | BEFORE            |                                       |            |
|-------------------------------|----------------------------|-------------------|---------------------------------------|------------|
|                               |                            |                   |                                       |            |
| exis<br>Practice Advisor® 🗸 🙆 | Practice - Search all p    | oractice areas    |                                       |            |
|                               |                            |                   |                                       |            |
|                               |                            |                   |                                       |            |
| Browse by Practice Are        | ea                         |                   |                                       |            |
| Bankruptcy                    |                            | Intellectual Pro  | perty & Technology                    |            |
| Capital Markets & Corporate   | e Governance               | Labor & Emplo     | yment                                 |            |
| Commercial Transactions       |                            | Real Estate       |                                       |            |
| Corporate and M&A             | Lexis<br>Dractico Advicor® | Practice<br>Areas | Search all practice areas             | Search: Ev |
| Corporate Counsel             | Labor & Employment         | Actions *         |                                       |            |
| Finance                       | Home                       |                   |                                       |            |
| General Practice              | Topics                     |                   |                                       | + Expand a |
|                               | Jurisdictional Considerati | ons               | Employment Policies                   |            |
|                               | State Charts and Survey    | /S                | Employee Handbooks                    |            |
|                               | International Considerat   | ions              | Equal Employment Opportunity          |            |
|                               | Screening and Hiring       |                   | times More Subtopics                  |            |
|                               | Recruiting and Screenin    | g                 | Attendance, Leaves, and Disabilities  |            |
|                               | Hiring and Onboarding      |                   | Attendance and Time Off               |            |
|                               | $\otimes$ More Subtopics   |                   | FMLA Leave Administration             |            |
|                               | Discrimination and Retalia | ation             |                                       |            |
|                               | EEO Laws and Protection    | ins               | Wage and Hour                         |            |
|                               | Policies and Procedures    |                   | FLSA Requirements and Exemptions      |            |
|                               | ℅ More Subtopics           |                   | Independent Contractors               |            |
|                               | Employment Contracts       |                   | symp  More Subtopics                  |            |
|                               | Employment Agreement       | S                 | Privacy, Technology, and Social Media |            |
|                               | Waivers and Releases       |                   | Protecting Employee Data              |            |

Once you choose the practice area, you browse a long list of practice area topics with links to subtopics under each topic.

| .exis<br>Practice Advisor® 🎽                                                      | Prac<br>Area   | Search all practice areas                                                                                           | Search: Everything * | Ask Our Ø<br>Authors | History 🔻 | More |
|-----------------------------------------------------------------------------------|----------------|----------------------------------------------------------------------------------------------------|----------------------|----------------------|-----------|------|
| Recruiting and Screer<br>Home / Labor & Employr                                   | ning nent / s  | Actions * creening and Hiring                                                                                       |                      |                      |           |      |
| Constant                                                                          |                | Snanshot                                                                                                    |                      |                      |           |      |
| Forms<br>Practice Notes                                                           | 70<br>23       |                                                                                                    |                      |                      |           |      |
| Articles<br>Secondary Malerials<br>Cases<br>Administrative Codes &<br>Regulations | 92<br>38<br>42 | 1. Job Description     LookNedsRI Form FORM 775-Ac3     Type: Lexis Forms                                           |                      |                      |           |      |
| Administrative Materials<br>Statutes & Legislation                                | 34<br>73       | 2. Management Audit (Recruiting and Hiring Adver<br>Labor and Employment in Connecticut § 19-8<br>Type: Lexis Forms | tising)              |                      |           |      |
| > Topics >                                                                        |                | 3. Management Audit (Job Posting)<br>Labor and Employment in Connecticut § 19-14<br>Type: Lexis Porms               |                      |                      |           |      |

|                                                                                                    | AFTER                                                                                                    |                                                                               |                                                                               |                                                                                                    |
|----------------------------------------------------------------------------------------------------|----------------------------------------------------------------------------------------------------|-------------------------------------------------------------------------------|-------------------------------------------------------------------------------|----------------------------------------------------------------------------------------------------|
| Losb<br>Practice Advisor® Y @ Practice - Search Losi Practice<br>Home<br>Lexis Practice Advisor   Actions *                                                                          | Advisor                                                                                                    |                                                                               | Search: Ev                                                                    |                                                                                                    |
| Practice Area Content Type Jurise                                                                                                    | liction                                                                                                    |                                                                               |                                                                               |                                                                                                    |
| Batteruptcy<br>Capital Markets & Corporate Governance<br>Commercial Transactions:<br>Corporate and MAA<br>Corporate Counsel<br>Employee Benefits & Executive Compensation<br>Finance | Intellec<br>Labor &<br>Real En<br>Califor<br>Tractice Advised V & Partier - South Labor Advised<br>Tractice Advised V & Partier - South Labor Advised<br>Total Corporate and MAX   Antime - | tual Property & Technology<br>Employment<br>tate<br>lia Business & Commercial |                                                                               | Search: Everything 💌                                                                                                    |
| General Pactice Our Authors                                                                                                    | Tasks<br>• Sincuring and Plunning a Deal<br>• Preliminary Agreements<br>• Due Dilgunce<br>• A requisition Agreements<br>• Specifialty Saves Im MAA<br>• Ancillary Agreements                | Content Type<br>Practice Notes<br>Forms<br>Clauses<br>Checklists              | Jurisdiction<br>Articles<br>Secondary Material<br>Case<br>Administrative Code | A<br>S<br>G<br>S Regulations                                                                                                    |
| Experted a just a circ axie y w<br>Get answers to your questions ∅<br>Visit our Author Center ∅                                                                                      |                                                                                                    | Recently Browsed D                                                            | ocuments                                                                      | Law360 News<br>Mergers & Acquis<br>Baker Bots, Davis Pote<br>Thu, 65 Jul 2017 14:20 C<br>Duit Dives Pace Invest<br>Thu, 65 Jul 2017 14:04 C<br>Centerbridge Taps Simp<br>Thu, 05 Jul 2017 13:01:4 |

Now Lexis Practice Advisor opens new doors to give you more control of how you navigate practice area content. After selecting the Practice Area tab you have the option to narrow your results by task, content type or jurisdiction.

| tice Advisor® 🎽 🎽 Areas                 | • 30      | 2 Los Pietre Anos                                                                                                    | Search: Everyth |  |  |
|-----------------------------------------|-----------|----------------------------------------------------------------------------------------------------|-----------------|--|--|
| / Corporate and M&A / Limited Liability | Companies |                                                                                                    |                 |  |  |
| ted Liability Companies                 | ions *    |                                                                                                    |                 |  |  |
|                                         |           | Forms & Guidance (712)                                                                                                    |                 |  |  |
| Points & Gudance                        | 112       |                                                                                                    |                 |  |  |
| Practice Notes                          | 222       |                                                                                                    |                 |  |  |
| Forms                                   | 486       |                                                                                                    |                 |  |  |
| Clauses                                 | 0         | <ul> <li>1. Action by Members to Dissolve Delaware LLC</li> </ul>                                                                                                    |                 |  |  |
| Checklists                              | -4        |                                                                                                    |                 |  |  |
| Articles                                | 18        | Content: Forms   Jurisdiction: Delaware   Form Type: Lexis Forms                                                                                                    |                 |  |  |
| Secondary Materials                     | 45        |                                                                                                    |                 |  |  |
| Carses                                  | 102       | <ul> <li>a. Action by Members to Dissolve LLC (New Jersey LLC)</li> </ul>                                                                                                    |                 |  |  |
| Administrative Codes & Regulations      |           | Content: Forms   Jurisdiction: New Joney   Form Type: Expert Forms                                                                                                    |                 |  |  |
| Administrative Materials                |           |                                                                                                    |                 |  |  |
|                                         |           | a. Action by Written Consent of Managers                                                                                                    |                 |  |  |
| compas a Legislation                    | 1291      |                                                                                                    |                 |  |  |
| Glossary                                | 0         | ContentL Forms   Form Type: Loss Forms                                                                                                    |                 |  |  |
| Narrow By                               |           | a statistics in Million Connect of Manchese                                                                                                    |                 |  |  |
| - Indediation                           | _         | <ul> <li>4. Action by Written Consent or Members</li> </ul>                                                                                                    |                 |  |  |
| Alabama                                 | 16        | Content: Forms   Form Type: Loxis Forms                                                                                                    |                 |  |  |
| Advert                                  | 14        |                                                                                                    |                 |  |  |
| Adverses                                | 18        | s. Action by Written Consent of Members (Delaware LLC)                                                                                                    |                 |  |  |
| California                              | 20        | And the second second se |                 |  |  |
| Colorado                                | 15        | Services revise   Services revisited   Form type: Expert Forms                                                                                                    |                 |  |  |
| S More                                  |           |                                                                                                    |                 |  |  |
| Select multiple                         |           | <ul> <li>6. Adoption of a Fictitious Name (South Carolina Official Form)</li> </ul>                                                                                                    |                 |  |  |
| · Form Type                             | _         | Content: Forms   Jurisdiction: South Carolina   Form Type: Official Forms                                                                                                    |                 |  |  |
| Expert Forms                            | 124       |                                                                                                    |                 |  |  |
| Lexis Forms                             | 21        | 7. Advisory Board Consulting Agreement                                                                                                    |                 |  |  |
| Official Forms                          | 341       | Content: Forms   Form Type: Expert Forms                                                                                                    |                 |  |  |
| Select multiple                         |           |                                                                                                    |                 |  |  |
|                                         |           | a. Affidavit to Dissolve Limited Liability Company (Louisiana Official For                                                                                                    | m)              |  |  |

Then, the Browse Content results screen offers browsable post-search filters that provide updated results on the fly as filters are selected.

#### **NAVIGATE BY CONTENT TYPE**

Asset Purchase Agreement

Home / Corporate and M&A / Acquisition Agreements

46

9

60

139

143

95

Practice Notes (9)

Practice Notes

Snapshot

Forms (46)

1. Asset Purchase Agreement Basics by Stepher

An asset purchase agreement is the operative agreeme

description of the assets being sold and any liabilities be and the parties' pre- and post-closing obligations. In ord

also includes representations and warranties, covenant agreement frequently include the bill of sale for the

Parties Drafting Responsibilities Closing Mechanics

The purchase price provisions are among the most critic

paid by the buyer to the seller will be affected not only b form of consideration, the timing of payment, potential a

2. Purchase Price Provisions in Acquisition Agree

may assert against outstanding payments.

1. Asset Purchase

This form is an Ass

This form is intend

includes practical c

- Lexis

Snapshot

Practice Notes

Secondary Materials

Statutes & Legislation

Asset Purchase Agreement A Actions

Home / Corporate and M&A / Acquisition Agreements

139

143

95

Forms

Articles

Cases

Snapshot

Practice Notes

Secondary Materials

Statutes & Legislation

Forms

Articles

Cases

BEFORE **AFTER** Ask Our Ø History • More After you select a subtopic, Snapsho the results page provides a Forms (46) content box at top left. 2. Asset Purchase Agreement (Pro-Seller Practice Ô Search all practic V Practice Advisor® Areas

Now you can focus on the Content Type you'd like right from the start.

| / Forms                |                       |                                    |
|------------------------|-----------------------|------------------------------------|
| S Actions -            |                       |                                    |
|                        |                       |                                    |
| Practice Area          |                       |                                    |
| Bankruptcy             |                       | Finance                            |
| Capital Markets & Cor  | porate Governance     | General Practice                   |
| Commercial Transaction | ons                   | Intellectual Property & Technology |
| Corporate and M&A      |                       | Labor & Employment                 |
| Corporate Counsel      |                       | Real Estate                        |
|                        | vocutive Componentian |                                    |

ou now have the option to view all orms (and other content types) or specify the practice area and jurisdiction.

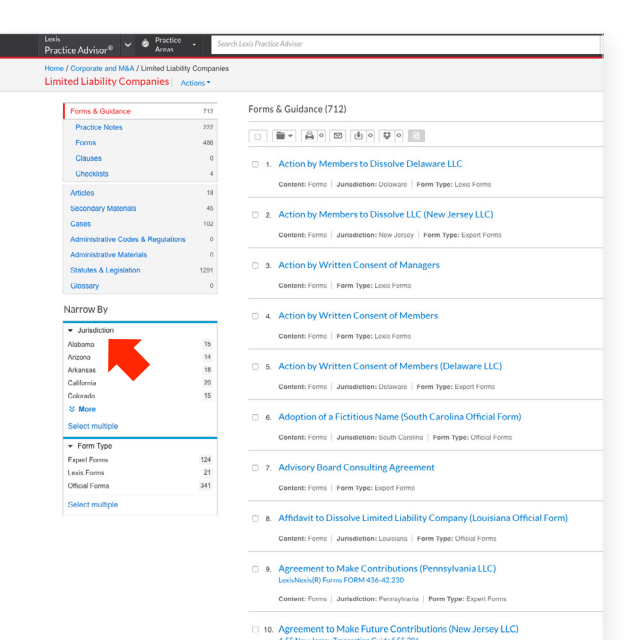

As you browse results, you have the option to drill down even more by choosing new filters on the left under Narrow By and you'll immediately see updated results.

You can see the number of documents available for each content type. Click on the content type you want to see.

Your results display all the documents for the content type you selected.

| Pract        | ice Advisor® 👻 🌢 | Practice Corp<br>Areas | orations overview                  |                          | Searc |
|--------------|------------------|------------------------|------------------------------------|--------------------------|-------|
| Home<br>Lexi | s Practice Advis | or® Actions *          |                                    |                          |       |
|              | Practice Area    | Content Type           | Jurisdiction                       |                          |       |
|              | Practice Notes   |                        | Articles                           | Administrative Materials |       |
|              | Forms            |                        | Secondary Materials                | Statutes & Legislation   |       |
|              | Clauses          |                        | Cases                              | Glossary                 |       |
|              | Checklists       |                        | Administrative Codes & Regulations |                          |       |

### **NAVIGATE BY JURISDICTION**

| BEFORE                                 |                              |  |  |  |  |  |
|----------------------------------------|------------------------------|--|--|--|--|--|
| Lexis<br>Practice Advisor <sup>®</sup> | Search all practice areas    |  |  |  |  |  |
| abor & Employment   Actions -          |                              |  |  |  |  |  |
|                                        |                              |  |  |  |  |  |
| Topics                                 |                              |  |  |  |  |  |
| Jurisdictional Considerations          | Employment Policies          |  |  |  |  |  |
| State Charts and Surveys               | Employee Handbooks           |  |  |  |  |  |
| International Considerations           | Equal Employment Opportunity |  |  |  |  |  |
| Screening and Hiring                   | Terms of Employment          |  |  |  |  |  |
| Recruiting and Screening               | Standards of Conduct         |  |  |  |  |  |
| Hiring and Onboarding                  | Career Development           |  |  |  |  |  |
| Federal Contractors                    | Safety and Health            |  |  |  |  |  |

Narrowing your search by jurisdiction can only be done at the subtopic level within the practice area.

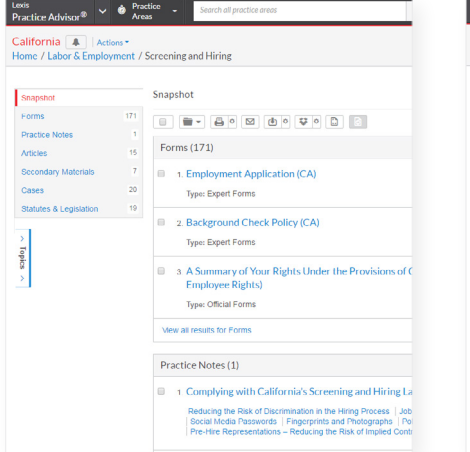

After selecting a jurisdiction, your results display multiple content types.

Lexis Practice Advisor<sup>®</sup> ✓ 💩 Practice Areas California Actions -Home / Labor & Employment / Screening and Hiring Forms (171) Snapsho Forms Practice Notes Employment Applications Articles Seconda 1 Employment Application (CA) Cases Type: Expert Forms Statutes & Legi Background Check Policies 2. Background Check Policy (CA) Type: Expert Forms Screening and Hiring Laws a. A Summary of Your Rights Under the Provisions Employee Rights Type: Official Forms Advertising Job Openings 4 Letter to Client Containing Pre-Employment Che

It takes an additional step to narrow results by your preferred content type, such as forms.

| AFTER                                     |                                                                     |               |                |  |  |  |  |  |
|-------------------------------------------|---------------------------------------------------------------------|---------------|----------------|--|--|--|--|--|
|                                           |                                                                     |               |                |  |  |  |  |  |
| Lexis<br>Pract                            | Lexis Practice Advisor® V @ Practice Advisor® Corporations overview |               |                |  |  |  |  |  |
| Home<br>Lexis Practice Advisor® Actions - |                                                                     |               |                |  |  |  |  |  |
|                                           |                                                                     |               |                |  |  |  |  |  |
|                                           | Practice Area Content Type                                          | Jurisdiction  |                |  |  |  |  |  |
|                                           | U.S. Federal                                                        | Kentucky      | Ohio           |  |  |  |  |  |
|                                           | Non-jurisdictional                                                  | Louisiana     | Oklahoma       |  |  |  |  |  |
|                                           | Alabama                                                             | Maine         | Oregon         |  |  |  |  |  |
|                                           | Alaska                                                              | Maryland      | Pennsylvania   |  |  |  |  |  |
|                                           | Arizona                                                             | Massachusetts | Rhode Island   |  |  |  |  |  |
|                                           | Arkansas                                                            | Michigan      | South Carolina |  |  |  |  |  |
|                                           | California                                                          | Minnesota     | South Dakota   |  |  |  |  |  |
|                                           | Colorado                                                            | Mississippi   | Tennessee      |  |  |  |  |  |

Now you have the option to navigate by jurisdiction. directly from the Practice Area page to view all the content for a particular jurisdiction in that Practice Area.

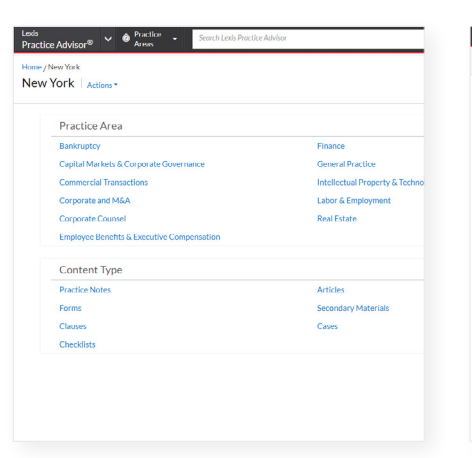

 International status
 Priority & Priority
 Priority & Priority

 Priority & Status
 Priority & Control Status
 Priority & Control Status

 Priority & Status
 Priority & Control Status
 Priority & Control Status

 Priority & Status
 Priority & Control Status
 Priority & Control Status

 Priority & Status
 Priority & Control Status
 Priority & Control Status

 Priority & Status
 Priority & Control Status
 Priority & Control Status

 Priority & Status
 Priority & Control Status
 Priority & Control Status

 Priority & Control Status
 Priority & Control Status
 Priority & Control Status

 Priority & Control Status
 Priority & Control Status
 Priority & Control Status

 Priority & Control Status
 Priority & Control Status
 Priority & Control Status

 Priority & Control Status
 Priority & Control Status
 Priority & Control Status

 Priority & Control Status
 Priority & Control Status
 Priority & Control Status

 Priority & Control Status
 Priority & Control Status
 Priority & Control Status

 Priority & Control Status
 Priority & Control Status
 Priority & Control Status

 Prior Type

You may choose to narrow your search for information even further by practice area and content type. Review your Browse Content results and apply new filters to the left of your results to focus results even more.

## NAVIGATE BY THE TASK MENU

|                                                                                                    | BEFORE                                                                                                    |                                                                                                    | AFTER                                                                                                    |                                                                                   |
|----------------------------------------------------------------------------------------------------|----------------------------------------------------------------------------------------------------|----------------------------------------------------------------------------------------------------|----------------------------------------------------------------------------------------------------|-----------------------------------------------------------------------------------|
| Lexis<br>Practice Advisor <sup>®</sup> V Practice<br>Areas<br>Intellectual Property & Technology<br>Home                                                  | Search all practice areas                                                                                                    | Lexis<br>Practice Advisor®<br>Home / Corporate and M&A<br>Corporate and M&A Actions ~                                                                                                    | Advisor                                                                                                    | Search: E                                                                         |
| Topics<br>Advertising & Marketing<br>Advertising & Marketing<br>Copyright                                                                                 | Privacy & Data Security<br>Data Breaches<br>International Privacy & Data Security                                                                       | Tasks   Structuring and Planning a Deal  Preliminary Agreements  Due Diligence Due Diligence in M&A Deals  Acquisition Agreements                                                                                                    | Content Type Jurisdiction<br>Practice Notes<br>Forms<br>Clauses<br>Checklists                                                                                                    | Articles<br>Secondary Materials<br>Cases<br>Administrative Codes & Regulations    |
| Copyright Counseling & Transactions<br>Copyright Litigation<br>Copyright Registration<br>International Copyright Considerations<br><b>Fewer Subtopics</b> | Privacy & Data Security Compliance<br>Privacy Policies<br><b>Fewer Subtopics</b><br>Right of Publicity<br>Right of Publicity<br>Technology Transactions | <ul> <li>Specialist Issues in M&amp;A</li> <li>Ancillary Agreements</li> <li>Signing and Closing</li> <li>Joint Ventures</li> <li>Structuring and Planning Joint Ventures</li> <li>Preliminary Agreements in Joint Ventures</li> <li>Due Diligence in Joint Ventures</li> </ul> | Recently Browsed Documents<br>Dual-Class Common Stock Structure<br>Chart: Acquisition Agreement Financing Concer<br>Tender Offers Under Amendments to the Delawal<br>Activist Shareholder Letter<br>Conducting FCPA Due Diligence in Mergers & Ac | Law360                                                                            |
| Digital Currency<br>Domain Names<br>E-Commerce<br>Social Media<br>Websites                                                                                | Cloud Computing<br>Mobile Apps & Devices<br>Software Development & Support<br>Software Licenses & Open Source<br>Technology Outsourcing & Procurement   | Joint Venture Agreement<br>Conveying Assets to the Joint Venture<br>Operating the Joint Venture<br>Minority Securityholder Rights<br>Tender Offers<br>Hostile Takeovers & Shareholder Activism<br>Divestitures of Divisions and Subsidiaries                                    | i≣ View ali history                                                                                                    | EXCLUST<br>Tue, 11 J<br>Contract (<br>Tue, 11 J<br>Skaddon<br>Tue, 11 J<br>Our Au |
| ☆ Fewer Subtopics                                                                                                    |                                                                                                    | Going Private Transactions                                                                                                    |                                                                                                    |                                                                                   |

Your navigation is limited to the selection of Subtopics.

You can choose to navigate the new Task Tree for each practice area. It is uniquely structured in a tiered hierarchy. All content rolls up to the parent so you can browse a comprehensive collection of practice area content or quickly drill down to find more nuanced, specific results.

## NARROW RESULTS WITH POST-SEARCH FILTERS

|                                   |                      | BEFORE                                                                                                    |           | AFTER                                                                                                    |                     |                                                                                                    |                                       |  |  |
|-----------------------------------|----------------------|----------------------------------------------------------------------------------------------------|-----------|----------------------------------------------------------------------------------------------------|---------------------|----------------------------------------------------------------------------------------------------|---------------------------------------|--|--|
| Lexis                             | ô Pr                 | actice Search all practice areas                                                                                                    | Lee<br>Pr | ris<br>actice Advisor <sup>®</sup> 🗸 🧔 Prac                                                                                      | ctice               | corporations overview                                                                                                    | Search: Everything 👻 🔍                |  |  |
| Rule 144A/Regulatio               | n S D                | ebt Offerings                                                                                                    | Ho<br>Sil | me / Corporate and M&A / Signing and Closing Actions                                                                             | and Closing         |                                                                                                    |                                       |  |  |
|                                   | a coi                | Snanshot                                                                                                    |           | Forms & Guidance<br>Practice Notes<br>Forms                                                                                      | 98 Forr             | ns & Guidance (98)                                                                                                    |                                       |  |  |
| Forms<br>Practice Notes           | 68<br>25             |                                                                                                    |           | Clauses<br>Checklists                                                                                                    | 0                   | Affidavit of Publication (NY LLC)     Content: Forms   Jurisdiction: New York   Form Type                                                     | :: Expert Forms                       |  |  |
| Articles<br>Secondary Materials   | 12<br>43<br>27<br>38 | Forms (68) I. Purchase Agreement (Rule 144A and/or Regul                                                                                                    |           | Secondary Materials<br>Cases<br>Administrative Codes &                                                                           | 14<br>42            | 2. Application for Employer Identification Number (IRS Official Form)     Content: Forms   Jurisdiction: Delaware   Form Type: Official Forms |                                       |  |  |
| Cases<br>Administrative Materials |                      | Type: Expert Forms  2. Indenture (Rule 144A and/or Regulation S Deb                                                                                                    |           | Regulations<br>Administrative Materials<br>Statutes & Legislation                                                                | 0                   | 3. Application for Reservation of a Corporate<br>Content: Forms   Jurisdiction: Delaware   Form Type                                          | Name (Delaware Official Fo            |  |  |
|                                   |                      | Type: Expert Forms                                                                                                    |           | Narrow By                                                                                                    |                     | 4. Application for Reservation of Limited Liab                                                                                                | ility Company Name (Delaw             |  |  |
| Topics >                          |                      | <ul> <li>3. Registration Rights Agreement (Rule 144A and<br/>Type: Expert Forms</li> </ul>                                                                                        |           | <ul> <li>Task</li> <li>Forming the Acquisition Entity</li> <li>Executing Deal Documents</li> <li>Closing Certificates</li> </ul> | 63<br>5<br>8        | 5. Application for Reservation or Renewal of                                                                                                  | Reservation of an Entity Nan          |  |  |
|                                   |                      | View all results for Forms                                                                                                    |           | Regulatory Approvals/Filings<br>Securities Filings<br>Source                                                                     | 5                   | Content: Forms   Jurisdiction: Texas   Form Type: 0                                                                                           | fficial Forms<br>Form)                |  |  |
|                                   |                      | Practice Notes (25)                                                                                                    |           | <ul> <li>✓ Jurisdiction</li> <li>California</li> </ul>                                                                           | 16                  | Content: Forms   Jurisdiction: Nevada   Form Type:                                                                                            | Expert Forms                          |  |  |
|                                   |                      | <ul> <li>1. Understanding the Requirements of Rule 144/<br/>Pinedo, Morrison &amp; Foerster LLP</li> <li>Pute 1444   Deculation &amp;   Additional Restrictions   Pute</li> </ul> |           | Delaware<br>Nevada<br>New York<br>Non-jurisdictional                                                                             | 16<br>10<br>17<br>9 | 7. Articles of Incorporation of a Close Corpor<br>Content: Forms   Jurisdiction: California   Form Type                                       | ration (California Official Forr      |  |  |
|                                   |                      | Rule 144A   Regulation S   Additional Restrictions   Rul                                                                                                    |           | ⊗ More                                                                                                    |                     | · · · · · · · · · · · · · · · · · · ·                                                                                                    | · · · · · · · · · · · · · · · · · · · |  |  |

After clicking on a subtopic, you have the option to focus results further by content type.

Your Browse Content results offer you the option to select new filters for task and jurisdiction to the left of your results under Narrow By. As you choose filters, updates to your results immediately appear.

Got questions? Go to the Lexis Practice Advisor Resource Center for Training & Support www.lexisnexis.com/practice-advisor-resources 800.543.6862

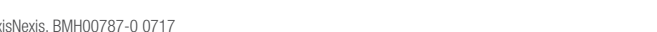

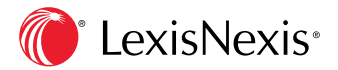